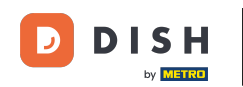

Începând din panoul de administrare DISH Reservation, faceți clic pe Feedback pentru a vă gestiona recenziile.

| DISH RESERVATION          |                                                                                                    | Website Setup 🕤 🛛 🎽 🖌 🕞                     |
|---------------------------|----------------------------------------------------------------------------------------------------|---------------------------------------------|
| E Reservations            | Have a walk-in customer? Received a reservation request over phone / email? Don't forget to add it to reservation book! | your WALK-IN ADD RESERVATION                |
| 🍴 Menu 🐣 Guests           | Sat, 05/06/2021 - Sat, 05/06/2021         All mealtypes                                                                 | ; · · ·                                     |
| 🕲 Feedback                | ⊖ All O Completed                                                                                                    | <b>Ö</b> 0 🐣 0                              |
| 🗠 Reports                 |                                                                                                    |                                             |
| 🏟 Settings 👻              |                                                                                                    |                                             |
| ⑦ Help                    | No reservations available                                                                                               |                                             |
|                           |                                                                                                    |                                             |
| Too many guests in house? | Print                                                                                                    | (?)                                         |
| Pause online reservations | Designed by Hospitality Digital GmbH. All rights reserved.                                                              | FAQ   Terms of use   Imprint   Data privacy |

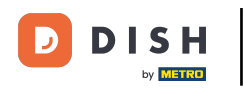

## Pentru a scrie un mesaj clientului dvs. care a lăsat o recenzie, faceți clic pe răspuns.

| <b>DISH</b> RESERVATION                                |                                                                                                |                                               |                                                                      |                                                                                                    | Website Setup 🕤 🛛 🎽 🗸 🕻                                                                     |   |
|--------------------------------------------------------|------------------------------------------------------------------------------------------------|-----------------------------------------------|----------------------------------------------------------------------|----------------------------------------------------------------------------------------------------|---------------------------------------------------------------------------------------------|---|
| E Reservations                                         | One day after their visit, you<br>reservation and only your gu<br>your DISH website. If you wa | r guests rec<br>uests can pr<br>ant to publis | ceive an email / SMS<br>rovide it. Your guest<br>sh feedback on your | s asking them to give feedback about their dining experiences<br>s may choose to provide their feedback anonymously. You o<br>r own website, you can find instructions <u>here</u> . | ce. Feedback is limited to one response per<br>can choose to publish and display reviews on |   |
| <b>"1</b> Menu                                         | Feedback date 🐙                                                                                | Food Se                                       | rvice Customer                                                       | Comments                                                                                                    |                                                                                             |   |
| 🐣 Guests                                               | 05/06/2021                                                                                     | 5分 51                                         | ☆ Anonymous                                                          | Thank you for the wonderful food! Definitely a recommendation.                                                                                                    | Unpublish                                                                                   |   |
| 🕲 Feedback                                             | 05/06/2021                                                                                     | 5 🟠 5 1                                       | ✿ John D.                                                            | It was a wonderful dinner! I would highly                                                                                                    | Reply Publish                                                                               |   |
| 🗠 Reports                                              |                                                                                                |                                               |                                                                      | recommend a visit.                                                                                                    |                                                                                             |   |
| 🔅 Settings 👻                                           |                                                                                                |                                               |                                                                      |                                                                                                    | < 1 >                                                                                       |   |
| <ol> <li>Help</li> </ol>                               |                                                                                                |                                               |                                                                      |                                                                                                    |                                                                                             |   |
|                                                        |                                                                                                |                                               |                                                                      |                                                                                                    |                                                                                             |   |
|                                                        |                                                                                                |                                               |                                                                      |                                                                                                    |                                                                                             |   |
|                                                        |                                                                                                |                                               |                                                                      |                                                                                                    |                                                                                             |   |
|                                                        |                                                                                                |                                               |                                                                      |                                                                                                    |                                                                                             |   |
|                                                        |                                                                                                |                                               |                                                                      |                                                                                                    | 0                                                                                           |   |
| Too many guests in house?<br>Pause online reservations | Designed by Hospitality Digital Gm                                                             | bH. All rights re                             | eserved.                                                             | Start Co-Browsing                                                                                                    | FAQ   Terms of use   Imprint   Data priva                                                   | ю |

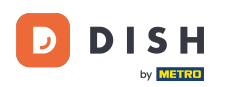

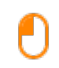

Acum introduceți mesajul pe care doriți să-l trimiteți clientului dvs. Notă: Mesajul va fi trimis prin email.

| <b>DISH</b> RESERVATION   |                                                                                     |                                                                          |                                                                      |                                                                                                    | Website Setup 🕤   최보 🗸                                                             |           |
|---------------------------|-------------------------------------------------------------------------------------|--------------------------------------------------------------------------|----------------------------------------------------------------------|----------------------------------------------------------------------------------------------------|------------------------------------------------------------------------------------|-----------|
| E Reservations            | One day after their visit,<br>reservation and only you<br>your DISH website. If you | your guests receive a<br>Ir guests can provide<br>J want to publish feed | n email / SMS asking<br>it. Your guests may c<br>dback on your own w | them to give feedback about their dining experience. Fi<br>hoose to provide their feedback anonymously. You can o<br>ebsite, you can find instructions <u>here</u> . | eedback is limited to one response per<br>shoose to publish and display reviews on |           |
| <b>"1</b> Menu            | Feedback date 🔓                                                                     | Food Service                                                             | Customer                                                             | Comments                                                                                                    |                                                                                    |           |
| 📽 Guests                  | 05/06/2021                                                                          | 5 公 5 公                                                                  | Anonymous                                                            | Thank you for the wonderful food! Definitely a recommendation.                                                                                                    | Unpublish                                                                          |           |
| 🕲 Feedback                | 05/06/2021                                                                          | ^ _ ^                                                                    |                                                                      |                                                                                                    | Deply                                                                              |           |
| 🗠 Reports                 |                                                                                     | Reply to custor                                                          | mer feedback                                                         | ×                                                                                                    | Reply Publish                                                                      |           |
| 🏟 Settings 👻              |                                                                                     | Required messag                                                          | ge (will be sent to the                                              | e customer via email)                                                                                                    | < 1 >                                                                              |           |
| ⑦ Help                    |                                                                                     |                                                                          |                                                                      |                                                                                                    | •                                                                                  |           |
|                           |                                                                                     |                                                                          |                                                                      | Reply                                                                                                    |                                                                                    |           |
|                           |                                                                                     |                                                                          |                                                                      |                                                                                                    |                                                                                    |           |
|                           |                                                                                     |                                                                          |                                                                      |                                                                                                    |                                                                                    |           |
|                           |                                                                                     |                                                                          |                                                                      |                                                                                                    |                                                                                    |           |
| Too many guests in house? |                                                                                     |                                                                          |                                                                      |                                                                                                    |                                                                                    | ?         |
| Pause online reservations | Designed by Hospitality Digital                                                     | GmbH. All rights reserved.                                               |                                                                      |                                                                                                    | FAQ   Terms of use   Imprint   Data                                                | a privacy |

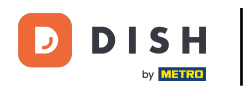

## • Faceți clic pe răspuns pentru a trimite mesajul.

| <b>DISH</b> RESERVATION   |                                                                                     |                                                                                                    |                                                                                                    | Website Setup 🕤 🛛 🎽 🗸 🗭                                                             |
|---------------------------|-------------------------------------------------------------------------------------|----------------------------------------------------------------------------------------------------|----------------------------------------------------------------------------------------------------|-------------------------------------------------------------------------------------|
| Reservations              | One day after their visit,<br>reservation and only you<br>your DISH website. If you | your guests receive an email / SMS a<br>Ir guests can provide it. Your guests r<br>I want to publish feedback on your o | isking them to give feedback about their dining experience.<br>may choose to provide their feedback anonymously. You can<br>own website, you can find instructions <u>here</u> . | Feedback is limited to one response per<br>choose to publish and display reviews on |
| <b>¶¶</b> Menu            | Feedback date 🔓                                                                     | Food Service Customer                                                                                                   | Comments                                                                                                    |                                                                                     |
| 🛎 Guests                  | 05/06/2021                                                                          | 5 🕁 5 🏠 Anonymous                                                                                                    | Thank you for the wonderful food! Definitely a recommendation.                                                                                                    | Unpublish                                                                           |
| Feedback                  | 05/06/2021                                                                          | ^ _ ^                                                                                                    |                                                                                                    | Peply Publish                                                                       |
| 🗠 Reports                 |                                                                                     | Reply to customer feedbac                                                                                               | ck ×                                                                                                    | Publish                                                                             |
| 🏟 Settings 🔻              |                                                                                     | Hello Mr. Doe, we appreciate you back at our establishment                                                              | ur great feedback and hope to welcome you                                                                                                    |                                                                                     |
| ⑦ Help                    |                                                                                     |                                                                                                    | ₫                                                                                                    |                                                                                     |
|                           |                                                                                     |                                                                                                    | Reply                                                                                                    |                                                                                     |
|                           |                                                                                     |                                                                                                    |                                                                                                    |                                                                                     |
|                           |                                                                                     |                                                                                                    |                                                                                                    |                                                                                     |
|                           |                                                                                     |                                                                                                    |                                                                                                    |                                                                                     |
| Too many quests in house? |                                                                                     |                                                                                                    |                                                                                                    | ?                                                                                   |
| Pause online reservations | Designed by Hospitality Digital                                                     | GmbH. All rights reserved.                                                                                              |                                                                                                    | FAQ   Terms of use   Imprint   Data privacy                                         |

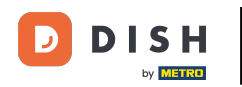

## Pentru a publica feedback pe site-ul dvs., faceți clic pe Publicare .

| <b>DISH</b> RESERVATION   |                                                                                              |                                                                |                                                                    |                                                                                                    | Website Setup 🕤 🛛 🎽 🗸 🕞                                                                      |
|---------------------------|----------------------------------------------------------------------------------------------|----------------------------------------------------------------|--------------------------------------------------------------------|----------------------------------------------------------------------------------------------------|----------------------------------------------------------------------------------------------|
| Reservations              | One day after their visit, you<br>reservation and only your g<br>your DISH website. If you w | ur guests rece<br>uests can pro <sup>,</sup><br>ant to publish | ve an email / SMS a<br>ide it. Your guests r<br>feedback on your c | sking them to give feedback about their dining experien<br>may choose to provide their feedback anonymously. You<br>wn website, you can find instructions <u>here</u> . | nce. Feedback is limited to one response per<br>can choose to publish and display reviews on |
| 🍴 Menu                    | Feedback date 🔓                                                                              | Food Serv                                                      | ce Customer                                                        | Comments                                                                                                    |                                                                                              |
| 🐣 Guests                  | 05/06/2021                                                                                   | 5分 5分                                                          | Anonymous                                                          | Thank you for the wonderful food! Definitely a recommendation.                                                                                                    | Unpublish                                                                                    |
| 🕲 Feedback                | 05/06/2021                                                                                   | 5公 5公                                                          | John D.                                                            | It was a wonderful dinner! I would highly                                                                                                    | Replied                                                                                      |
| 🗠 Reports                 |                                                                                              |                                                                |                                                                    | recommend a visit.                                                                                                    |                                                                                              |
| 💠 Settings 👻              |                                                                                              |                                                                |                                                                    |                                                                                                    | < 1 >                                                                                        |
| ⑦ Help                    |                                                                                              |                                                                |                                                                    |                                                                                                    |                                                                                              |
|                           |                                                                                              |                                                                |                                                                    |                                                                                                    |                                                                                              |
|                           |                                                                                              |                                                                |                                                                    |                                                                                                    |                                                                                              |
|                           |                                                                                              |                                                                |                                                                    |                                                                                                    |                                                                                              |
|                           |                                                                                              |                                                                |                                                                    |                                                                                                    |                                                                                              |
|                           |                                                                                              |                                                                |                                                                    |                                                                                                    | 9                                                                                            |
| Too many guests in house? |                                                                                              |                                                                |                                                                    | Start Co-Browsing                                                                                                    |                                                                                              |
|                           | Designed by Hospitality Digital Gm                                                           | nbH. All rights rese                                           | rved.                                                              |                                                                                                    | FAQ   Terms of use   Imprint   Data privacy                                                  |

DISH

by METRO

D

i

## Asta este. Ați finalizat tutorialul și acum știți cum să răspundeți la feedback-ul clienților.

| <b>DISH</b> RESERVATION                                |                                                                                              |                                     |                                         |                                                              |                                                                                                    | Website Setup 💽                                              | ▲k ~ ())<br>제주 ~ ())            |
|--------------------------------------------------------|----------------------------------------------------------------------------------------------|-------------------------------------|-----------------------------------------|--------------------------------------------------------------|----------------------------------------------------------------------------------------------------|--------------------------------------------------------------|---------------------------------|
| Reservations                                           | One day after their visit, you<br>reservation and only your g<br>your DISH website. If you w | ir guests<br>uests cai<br>ant to pu | s receive a<br>n provide<br>ublish feed | n email / SMS ask<br>it. Your guests ma<br>dback on your own | ing them to give feedback about their dining experience.<br>ay choose to provide their feedback anonymously. You car<br>n website, you can find instructions <u>here</u> . | Feedback is limited to one i<br>n choose to publish and disp | response per<br>alay reviews on |
| 🆞 Menu                                                 | Feedback date 🔩                                                                              | Food                                | Service                                 | Customer                                                     | Comments                                                                                                    |                                                              |                                 |
| 🐣 Guests                                               | 05/06/2021                                                                                   | 5 🏠                                 | 5 🕁                                     | Anonymous                                                    | Thank you for the wonderful food! Definitely a recommendation.                                                                                                    | Un                                                           | publish                         |
| 🕲 Feedback                                             | 05/06/2021                                                                                   | 5 🏠                                 | 5 🟠                                     | John D.                                                      | It was a wonderful dinner! I would highly                                                                                                    | Replied                                                      | ublish                          |
| 🗠 Reports                                              |                                                                                              |                                     |                                         |                                                              |                                                                                                    |                                                              | _                               |
| 🌣 Settings 🔫                                           |                                                                                              |                                     |                                         |                                                              |                                                                                                    |                                                              |                                 |
| ⑦ Help                                                 |                                                                                              |                                     |                                         |                                                              |                                                                                                    |                                                              |                                 |
|                                                        |                                                                                              |                                     |                                         |                                                              |                                                                                                    |                                                              |                                 |
|                                                        |                                                                                              |                                     |                                         |                                                              |                                                                                                    |                                                              |                                 |
|                                                        |                                                                                              |                                     |                                         |                                                              |                                                                                                    |                                                              |                                 |
|                                                        |                                                                                              |                                     |                                         |                                                              |                                                                                                    |                                                              |                                 |
|                                                        |                                                                                              |                                     |                                         |                                                              |                                                                                                    |                                                              | 0                               |
| Too many guests in house?<br>Pause online reservations | Designed by Hospitality Digital Gm                                                           | ıbH. All rigt                       | nts reserved.                           |                                                              | Start Co-Browsing                                                                                                    | FAQ   Terms of use                                           | Imprint   Data privacy          |
|                                                        |                                                                                              |                                     |                                         |                                                              |                                                                                                    |                                                              |                                 |

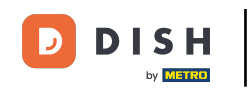

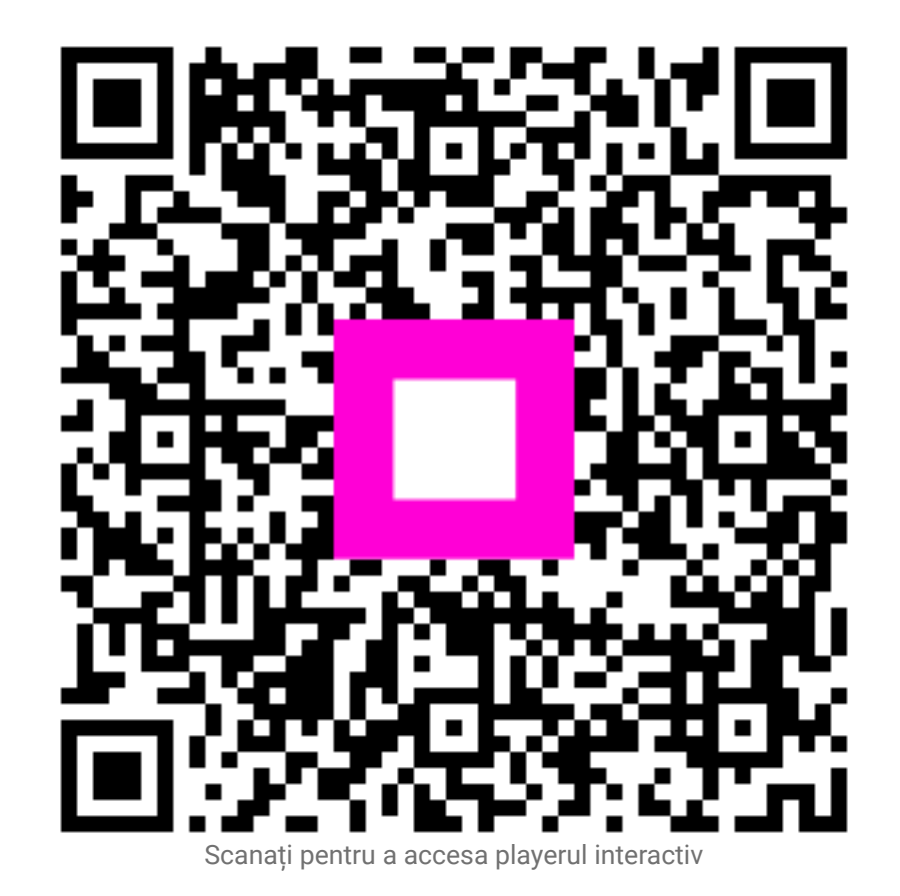